# 陕西省专升本报名流程指南

### 第一步

打开陕西教育考试院官网(http://www.sneaa.cn/)点击网上报名。

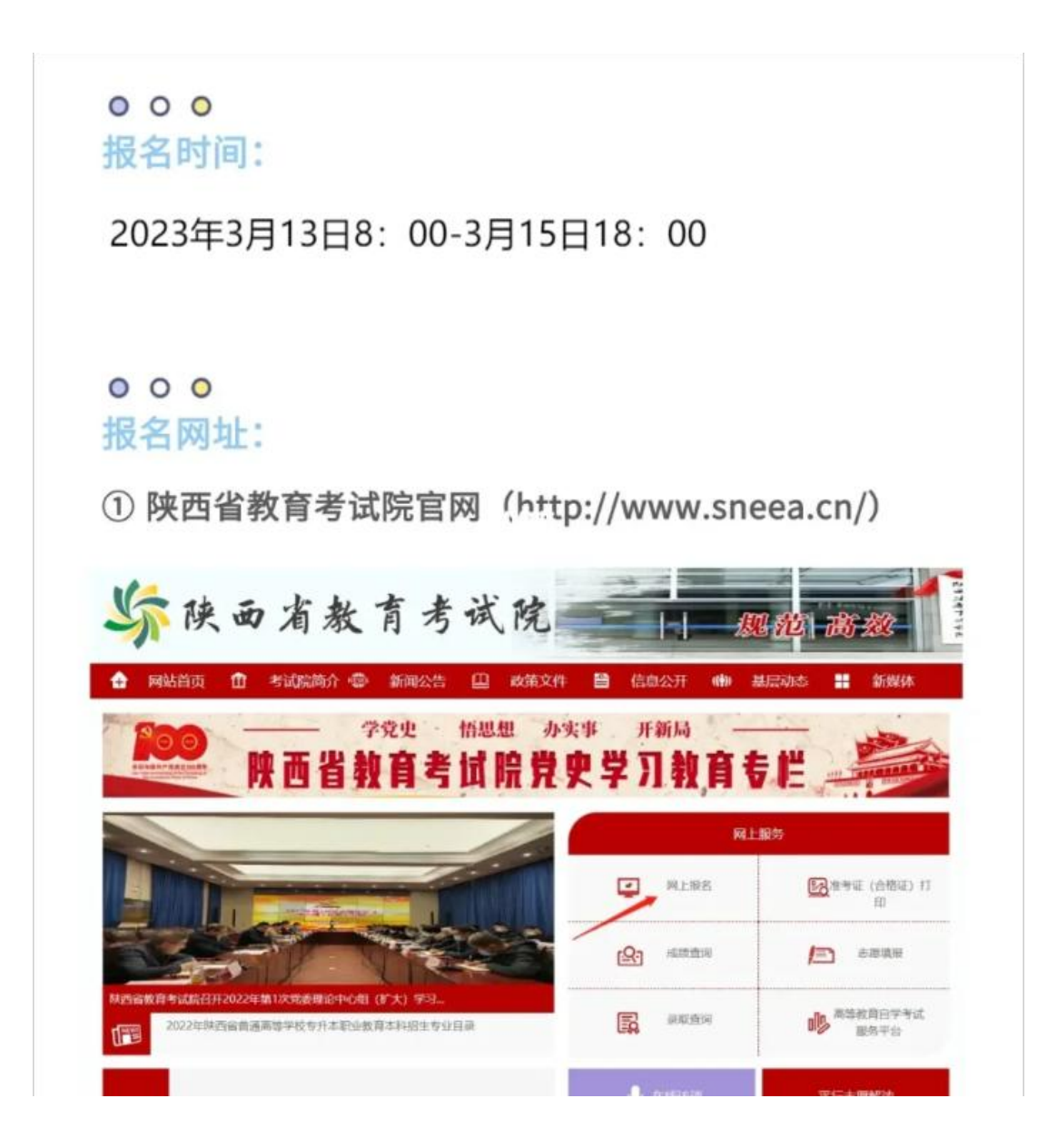

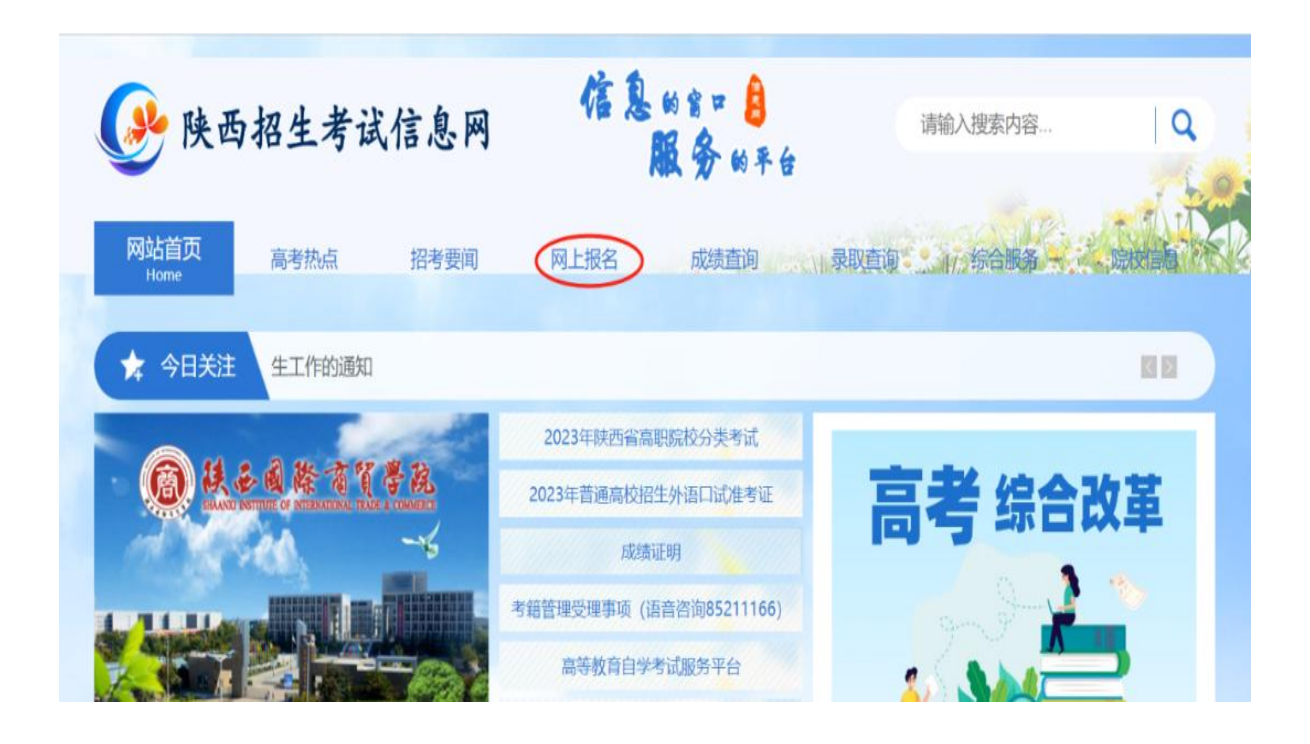

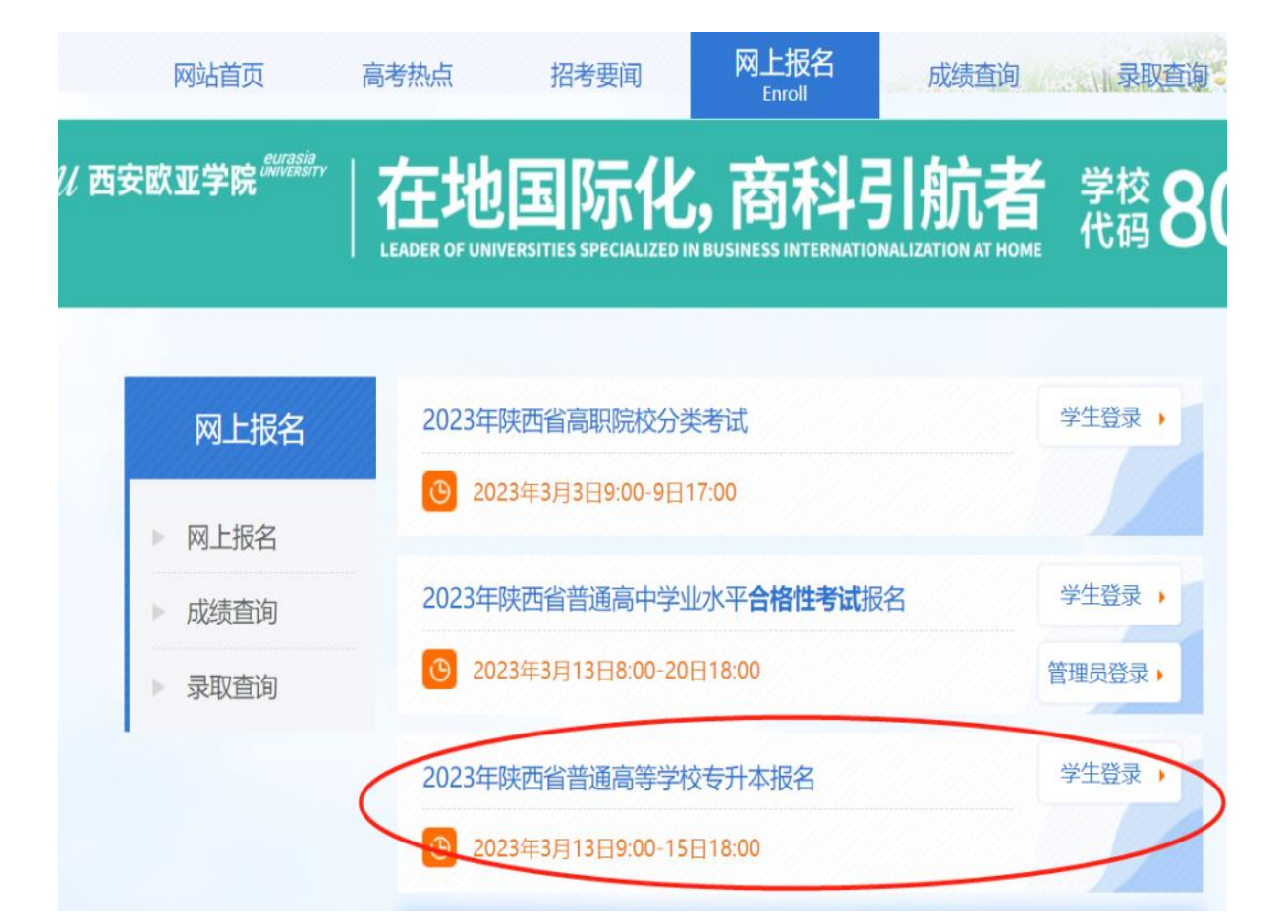

第二步

认真阅读报名流程说明后,点击网上注册。

| <b>综</b> 陕西省                                                     | <b>ì</b> 普通高等学校专升本报名系统                                                                       |
|------------------------------------------------------------------|----------------------------------------------------------------------------------------------|
| 报名登录<br>考生注册请点击<br>网上注册<br>已经注册请点击<br>考生登录<br>政策文件               | 3月8日至10日陕西省普通高校专升本考试录入退役士兵信息<br>3月8日至10日陕西省普通高校专升本考试录入退役士兵信息<br>3月8日至10日陕西省普通高校专升本考试录入退役士兵信息 |
| 招生专业目录       专业对照       透规处理       考场规则       实施办法       专业课考核科目 |                                                                                              |
| 温馨提示                                                             | 2023年陕西省普通高等学校专升本                                                                            |
|                                                                  | 报名业务流程说明                                                                                     |
|                                                                  | 第三步                                                                                          |
|                                                                  | 选择身份                                                                                         |
| <b>综</b> 陕西省                                                     | 普通高等学校专升本报名系统                                                                                |
| <<返回首页                                                           |                                                                                              |
|                                                                  | 请选择您是在校生还是退役士兵                                                                               |
|                                                                  | 在校生                                                                                          |

## 第四步

选择报名身份后,会跳到温馨提示的页面,认真填写个人真实信息,填写完成后,反复确认一下是否有误!

| 《返回首页                                                                       |                                                                                                    |                                                                                                    |                                         |
|-----------------------------------------------------------------------------|----------------------------------------------------------------------------------------------------|----------------------------------------------------------------------------------------------------|-----------------------------------------|
|                                                                             |                                                                                                    | 泪酸坦二                                                                                                    | ^                                       |
|                                                                             |                                                                                                    | 血香泥小                                                                                                    |                                         |
| 各位考生:                                                                       |                                                                                                    |                                                                                                    |                                         |
| Mar boot a statistic                                                        |                                                                                                    |                                                                                                    |                                         |
| 欢迎参加2023年                                                                   | 普通高校专升本                                                                                                    | x招生考试!                                                                                                    |                                         |
|                                                                             |                                                                                                    |                                                                                                    | - 1 - 1 - 1 - 1 - 1 - 1 - 1 - 1 - 1 - 1 |
| 普通高校专开本<br>的选拔性考试,是高                                                        | 招生考试是普遍校招生考试的重                                                                                                    | 1局职应庙毕业生并入晋迪本科院校继续接<br>1. 要组成部分,必须组织严密、纪律严明、                                                                                                    | (受本科教育<br>公平公正。                         |
| 从构建和谐社会, 维<br>自觉遵守考试管理规                                                     | 护社会稳定和信定和信定和纪律,诚信                                                                                                    | 当导良好社会风气的大局出发,我们希望匈<br>言考试。为此,我们将考生应该了解,也是                                                                                                    | □ 位考生都<br>业须遵守的                         |
| 规定告知如下:                                                                     |                                                                                                    | 2 我已间读并孰如以上信息                                                                                                    |                                         |
| -                                                                           | 真实姓名:                                                                                                    | 考生注册(在校生)                                                                                                    |                                         |
|                                                                             | \$10征号:                                                                                                    | 报名新用身份证号码                                                                                                    |                                         |
|                                                                             | 手机号码:                                                                                                    | 使用本人手机号码,一个手机号码只能注册一次。<br>輸入手机验证码                                                                                                    |                                         |
|                                                                             | 手机验证码:                                                                                                    | 1题信绘证码                                                                                                    |                                         |
|                                                                             | 登录密码: 密码长                                                                                                    | 度为 \$到50位,必须包含大写字母、小写字母和数字。                                                                                                    |                                         |
|                                                                             | 重复密码: 重复重                                                                                                    | () () () () () () () () () () () () () (                                                                                                    |                                         |
|                                                                             |                                                                                                    | 論定 清空                                                                                                    |                                         |
| 4                                                                           | <b>注意事项:</b><br>一、姓名若有间隔                                                                                                    | 符请点击复制,。例如,达、芬布。 无法输入的生                                                                                                    | ^                                       |
| 1                                                                           | 辟字请用两个半角问                                                                                                    | 号代替[2]                                                                                                    |                                         |
|                                                                             | 二、对18位身份证                                                                                                    | 号进行逻辑校验。                                                                                                    |                                         |
|                                                                             | 三、身份证末尾"X"使                                                                                                    | E用大写                                                                                                    |                                         |
|                                                                             |                                                                                                    |                                                                                                    |                                         |
| <b>灰</b> 陕西省普汕                                                              | 通高等学校                                                                                                    | 专升本报名系统                                                                                                    |                                         |
| 返回首页                                                                        |                                                                                                    |                                                                                                    |                                         |
|                                                                             |                                                                                                    |                                                                                                    |                                         |
|                                                                             |                                                                                                    | 温馨提示                                                                                                    |                                         |
|                                                                             |                                                                                                    |                                                                                                    |                                         |
| 各位考生:                                                                       |                                                                                                    |                                                                                                    |                                         |
|                                                                             |                                                                                                    |                                                                                                    |                                         |
| 欢迎参加2023年来                                                                  | 8 通高校去升本                                                                                                    | 招生老试!                                                                                                    |                                         |
| ALL MALLOLD   P                                                             | A SPACE OF T                                                                                                    | THT THE                                                                                                    |                                         |
|                                                                             |                                                                                                    |                                                                                                    |                                         |
| 並通查校士有十+                                                                    | 74.大平日並通                                                                                                    | 方面台 <b>尺比此</b> 再准 ) 並通十利於於幾体                                                                                                    | 位现十时地名                                  |
| 普通高校专升本指<br>的选拔性考试,是高标                                                      | 3生考试是普通<br>\$招生考试的重                                                                                                    | 高职应届毕业生升入普通本科院校继续<br>要组成部分,必须组织严密、纪律严明                                                                                                    | 接受本科教育、公平公正。                            |
| 普通高校专升本指<br>的选拔性考试,是高机<br>人构建和谐社会,维持                                        | 招生考试是普通<br>交招生考试的重<br><sup>白</sup> 社会稳定和倡                                                                                                    | 高职应届毕业生升入普通本科院校继续<br>;要组成部分,必须组织严密、纪律严明<br>;导良好社会风气的大局出发,我们希望                                                                                                    | 接受本科教育<br>、公平公正。<br>每一位考生都              |
| 普通高校专升本打<br>內选拔性考试,是高村<br>人构建和谐社会,维打<br>自觉遵守考试管理规定<br>和完生知知下,               | 招生考试是普通<br>交招生考试的重<br><sup>中</sup> 社会稳定和信<br><sup>2</sup> 和纪律,诚信                                                                                                    | 高职应届毕业生升入普通本科院校继续<br>(要组成部分,必须组织严密、纪律严明<br>{导良好社会风气的大局出发,我们希望<br>;考试。为此,我们将考生应该了解,也                                                                                                    | 接受本科教育<br>、公平公正。<br>每一位考生都<br>是必须遵守的    |
| 普通高校专升本打<br>的选拔性考试,是高标<br>人构建和谐社会,维打<br>自觉遵守考试管理规定<br>现定告知如下;               | 招生考试是普通<br>交招生考试的重<br><sup>1</sup> 社会稳定和信<br><sup>2</sup> 和纪律,诚信                                                                                                    | 高职应届毕业生升入普通本科院校继续<br>(要组成部分,必须组织严密、纪律严明<br>1导良好社会风气的大局出发,我们希望<br>;考试。为此,我们将考生应该了解,也<br>回知BHR###WL/L@                                                                                                    | 接受本科教育<br>、公平公正。<br>每一位考生都<br>是必须遵守的    |
| 普通高校专升本抗<br>的选拔性考试,是高柱<br>人构建和谐社会,维结<br>自觉遵守考试管理规5<br>型定告知如下;               | 招生考试是普通<br>交招生考试的重<br>户社会稳定和<br>定和纪律,诚信                                                                                                    | 高职应届毕业生升入普通本科院校继续<br>(要组成部分,必须组织严密、纪律严明<br>)导良好社会风气的大局出发,我们希望<br>;考试。为此,我们将考生应该了解,也<br>回知题###如以上@<br>考生注册/通復主兵)<br>[日¥#4.7240/08##                                                                                                    | 接受本科教育<br>、公平公正。<br>每一位考生都<br>是必须遵守的    |
| 普通高校专升本打<br>的选拔性考试,是高柱<br>人构建和谐社会,维打<br>自觉遵守考试管理规5<br>观定告知如下;               | 日生考试是普通<br>交招生考试的重<br>户社会稳定和信<br>定和纪律,诚信                                                                                                    | 高职应届毕业生升入普通本科院校继续<br>[要组成部分,必须组织严密、纪律严明<br>]导良好社会风气的大局出发,我们希望<br>;考试。为此,我们将考生应该了解,也<br>团度已则读并熟如以上虚思<br>考生注册。[通路和入课字和则原符<br>]                                                                                                    | 接受本科教育<br>、公平公正。<br>每一位考生都<br>是必须遵守的    |
| 普通高校专升本才<br>的选拔性考试,是高材<br>人构建和谐社会,维封<br>自觉遵守考试管理规5<br>型定告知如下;               | 招生考试是普通<br>交招生考试的重<br>户社会稳定和信<br>定和纪律,诚信<br>                                                                                                    | 高职应届毕业生升入普通本科院校继续<br>每组成部分,必须组织严密、纪律严明<br>导良好社会风气的大局出发,我们希望<br>考试。为此,我们将考生应该了解,也<br>图如同时用如此虚思<br>考生注册(很优大)<br>图和师用#份证号码<br>服本人手机号码,一个手机号码只能注册一次。                                                                                                    | 接受本科教育<br>、公平公正。<br>每一位考生都<br>是必须遵守的    |
| 普通高校专升本才<br>的选拔性考试,是高材<br>人构建和谐社会,维封<br>自觉遵守考试管理规5<br>型定告知如下;               | 招生考试是普通<br>交招生考试的重<br>户社会稳定和信<br>定和纪律,诚信<br><u><u><u></u></u><br/><u><u></u><br/><u></u><br/><u></u><br/><u></u><br/><u></u><br/><u></u><br/><u></u><br/><u></u><br/><u></u><br/><u></u><br/><u></u></u></u>                             | 高职应届毕业生升入普道本科院校继续<br>每组成部分,必须组织严密、纪律严明<br>导良好社会风气的大局出发,我们希望<br>[考试。为此,我们将考生应该了解,也<br>图度回题开题和以上重要<br>考生注册(很分士反)<br>国际编入这季印明网符<br>服务环用易份证号码<br>量用基本和利号码,一个手机号码只能注册一次。<br>量和手机能证码<br>置储量证码                                                                                                    | 接受本科教育<br>、公平公正。<br>每一位考生都<br>是必须遵守的    |
| 普通高校专升本才<br>的选拔性考试,是高<br>利力。<br>人构建和谐社会,维<br>封<br>句觉遵守考试管理规<br>规<br>迎定告知如下; | 招生考试是普通<br>交招生考试的重<br>定和纪律, 就信                                                                                                    | 高职应届毕业生升入普道本科院校继续<br>每组成部分,必须组织严密、纪律严明<br>导良好社会风气的大局出发,我们希望<br>考试。为此,我们将考生应该了解,也<br>图查巴喝斯-建和工作是<br>考生注册(退役士兵)<br>国际编入这本印唱码符<br>服名所用身份证号码<br>副标本人系列号码,一个系列号码只能注册一次。<br>篇入系明能证码                                                                                                    | 接受本科教育<br>、公平公正。<br>每一位考生都<br>是必须遵守的    |
| 普通高校专升本才<br>的选拔性考试,是高<br>大构建和谐社会,维封<br>自觉遵守考试管理规定<br>型定告知如下;                | 招生考试是普通<br>交招生考试的重<br>定和纪律, 就信                                                                                                    | 高职应届毕业生升入普道本科院校继续<br>每组成部分,必须组织严密、纪律严明<br>导良好社会风气的大局出发,我们希望<br>考试。为此,我们将考生应该了解,也<br>图如已喝味用如此愿意<br>考生注册(退役士兵)<br>国际编入这季和圆际符<br>最新用导份证号码<br>最新用导份证号码<br>最为年明验证码<br>置。<br>数 15月30位,必须包太子等电,小号求号和版字。                                                                                                    | 接受本科教育<br>、公平公正。<br>每一位考生都<br>是必须遵守的    |
| 普通高校专升本才<br>的选拔性考试,是高<br>人构建和谐社会,维<br>1<br>1 觉遵守考试管理规定<br>型定告知如下;           | 招生考试是普通<br>交招生考试的重<br>户社会稳定和信<br>戸和纪律, 诚信                                                                                                    | 高职应届毕业生升入普道本科院校继续<br>每组成部分,必须组织严密、纪律严明<br>导良好社会风气的大局出发,我们希望<br>考试。为此,我们将考生应该了解,也<br>受起调味用如此虚思<br>考生注册(退役士兵)<br>国际编入这季和国际符<br>最高新用导份证号码<br>使用本人手机号码,一个手机号码只能注册一次。<br>输入手机能证码<br>置的 1930位,必须包含大百字母、小号字母和版字。                                                                                                    | 按受本科教育<br>、公平公正。<br>每一位考生都<br>是必须遵守的    |
| 普通高校专升本才<br>的选拔性考试,是高材<br>人构建和谐社会,维打<br>自觉遵守考试管理规定<br>型定告知如下;               | 四生考试是普通<br>交招生考试的重<br>户社会稳定和信<br>定和纪律,诚信           貫突残名:           身份证号:           手机号码:           手机号码:           重双密码:           重双密码:           重双密码:           重双密码:           重双密码:           重双密码:           重双密码:           重双密码: | 高职应届毕业生升入普道本科院校继续<br>每组成部分,必须组织严密、纪律严明<br>导良好社会风气的大局出发,我们希望<br>考试。为此,我们将考生应该了解,也<br>受起國時期如以信息<br>考生注册(退役士兵)<br>考虑新用身份证号码<br>做那本人系印号码,一个手们号码只能注册一次。<br>能为 5到590 2. 必须包含大哥夺电,小号字母和国家,<br>意为 5到590 2. 必须包含大哥夺电,小号字母和国家,                                                                                                   | 接受本科教育<br>、公平公正。<br>每一位考生都<br>是必须遵守的    |
| 普通高校专升本才<br>均选拔性考试,是高材<br>人构建和谐社会,维打<br>自觉遵守考试管理规定<br>见定告知加下;               |                                                                                                    | 高职应届毕业生升入普道本科院校继续<br>(要组成部分,必须组织严密、纪律严明<br>特良好社会风气的大局出发,我们希望<br>(考试。为此,我们将考生应该了解,也<br>受短周速持期如上信息<br>考生注册(很役士兵)<br>周瑜师儿母份证号码<br>他那本人系印得码,一个手们号码只能注册一次。<br>他那本人系印得码,一个手们号码只能注册一次。<br>他那本人系印得码,一个手们号码只能注册一次。<br>他那本人系印得码,一个手们号码只能注册一次。<br>他那本人系印得码,一个手们号码只能注册一次。<br>意为 6到30位,必须包含大赛子导,小写字母和邀求。<br>意志<br>意志。<br>意志。<br>意志。 | 接受本科教育<br>、公平公正。<br>每一位考生都<br>是必须遵守的    |
| 普通高校专升本打<br>均选拔性考试,是高材<br>人构建和谐社会,维打<br>自觉遵守考试管理规5<br>见定告知如下;<br>建定告知如下;    |                                                                                                    | 高 职应 届 毕 业 生 升 入 普 道 本 科院校 继续<br>(要组 成 部 分, 必须组织 严 密、纪律 严 明<br>号 良 好 社 会 风 气 的 大 局 出 发, 我 们 希 望<br>(考试。为此,我 们 将 考 生 应 该 了 解,也<br>受 野 巴喝 医 并 规 和 上 每<br>考生注册 ( 很 2 士 五)                                                                                                    | 接受本科教育、公平公正。每一位考生都是必须遵守的                |

### 第五步

注册完成后,退出去登录报名系统。

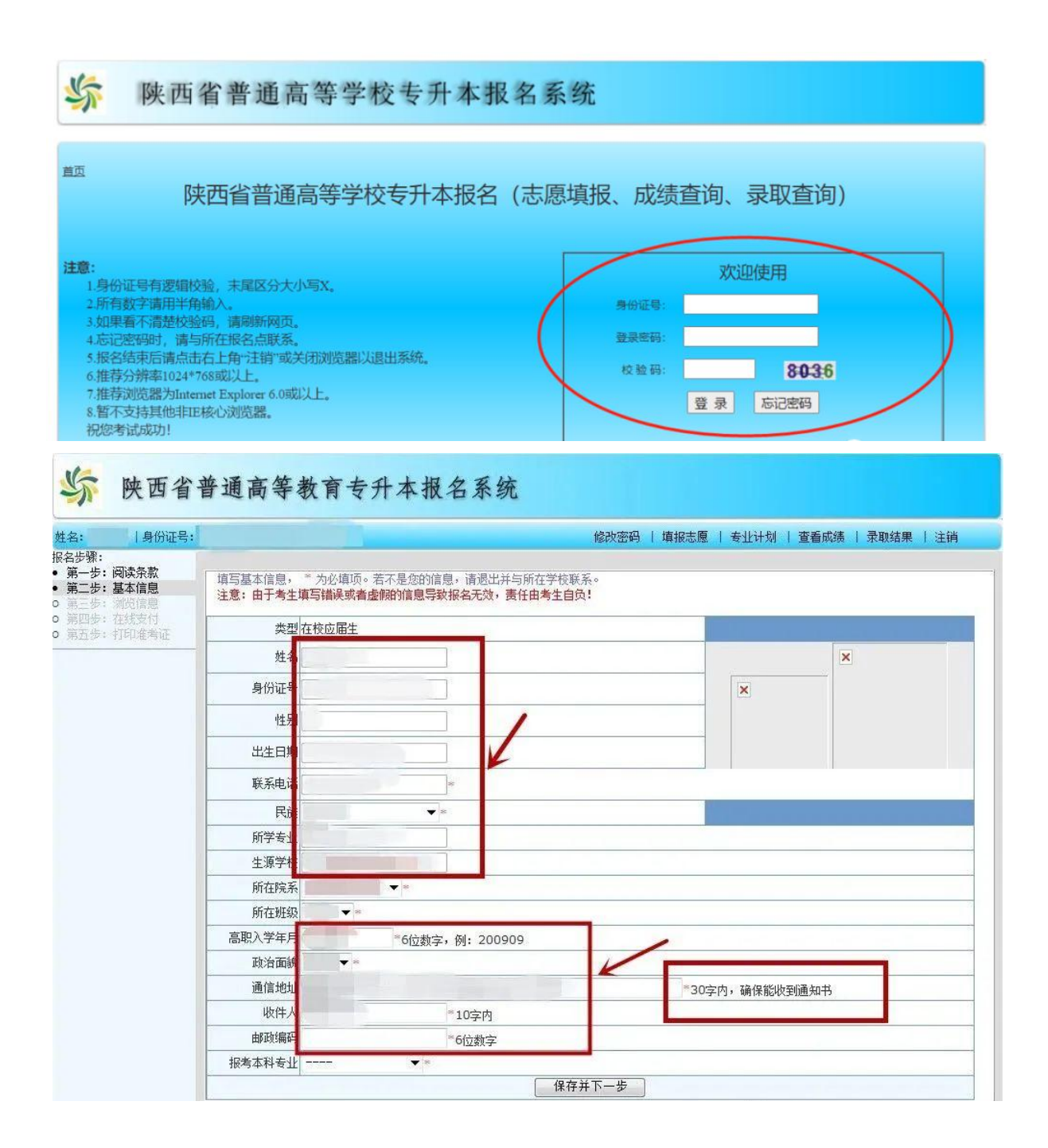

| · 身份证号:                                                                | £                                               |                                                                | 修改密码   墳                                      | 报志愿   专业计划  | 查看成绩   录取结果   注销 |
|------------------------------------------------------------------------|-------------------------------------------------|----------------------------------------------------------------|-----------------------------------------------|-------------|------------------|
| ○:<br>ラ: 阅读条款<br>5: 基本信息<br>5: 浏览信息<br>5: 在线支付<br>5: 打印准考证<br>3: 打印准考证 | ※ 浏览信息,请仔细标注意:由于考生填写<br>请根据就读学校安排<br>网上缴费。逾期未缴费 | 查查核对!如欲修改相应信息,<br>错误或者虚假的信息导致报名;<br>时知时参加您所报考的本科专业<br>者做放弃报考处理 | 可点击左侧导航条。<br>无效,责任由考生自负!<br>课考试,就读学校采集本人身份证照片 | 、资格审查通过并经本人 | 签字确认后,请在规定的时间问   |
|                                                                        |                                                 |                                                                | 基本信息                                          |             |                  |
|                                                                        | 类型                                              | 在校应届生                                                          |                                               |             |                  |
|                                                                        | 姓名                                              |                                                                |                                               |             | ×                |
|                                                                        | 身份证号                                            |                                                                |                                               | ×           |                  |
|                                                                        | 性别                                              | 女                                                              |                                               |             |                  |
|                                                                        | 出生日期                                            | 1997年10月15日                                                    |                                               | 4           |                  |
|                                                                        | 民族                                              | 汉族                                                             |                                               |             |                  |
|                                                                        | 政治面貌                                            |                                                                | 所<br>学<br>专<br>业                              |             |                  |
|                                                                        | 生源学校                                            |                                                                | 所<br>在<br>学<br>院                              |             |                  |
|                                                                        | 所在班级                                            |                                                                | 高<br>职                                        |             |                  |
|                                                                        | 通信地址                                            |                                                                |                                               |             |                  |
|                                                                        | 收件人                                             | hero                                                           | 邮<br>政<br>编<br>码                              |             |                  |
|                                                                        | 联系电话                                            |                                                                | 报考                                            |             |                  |

在校生基本信息填写,\*为必填项。普通考生填写考生基本信息:姓名、 身份证、性别、出生日期、民族、电话、是否建档立卡贫困家庭、是否免试生、 所学专业、生源学校、所在院系、所在班级、政治面貌、地址等并确认。

退役士兵报名填写,\*为必填项。退役士兵填写考生基本信息:姓应届往 届、是否免试、考生特征、民族,是否党员、户籍所在地、入伍地、入伍时间、 退役时间、是否个人三等功、毕业院校等并确认。

浏览确认信息!仔细检查核对,如欲修改相应信息,点击左侧导航条。(这 里没有照片是正常的,因为提交报名信息后在校生才回学校进行信息采集。) 退役士兵考生网上填写信息后,到报名时所选择的市(区)招生考试机构进行 现场资格审查、身份验证及信息采集。

### 第六步

资格审查通过并经本人签字确认后才能缴费。(如填写错误无法修改及时 上报生源学校。) 缴费时间: 3月13日至3月18日12:00。

报名资格审查合格并完成信息采集的考生,再次登录报名系统缴纳报名考 试费。考生缴费成功后,报名完成,否则报名无效!

| 身份证号:            |      | 修改密码   填报志愿   专业计划   查看成绩   录取结果   注键                                 |
|------------------|------|-----------------------------------------------------------------------|
| 步骤:<br>第一步: 阅读条款 | 资格审  | 日   香   雨   讨   并   经   本   人   怒   字   确   认   后   才   能   數   费   ! |
| 步:基本信息<br>步:浏览信息 |      | 请记录以下红色信息                                                             |
| 步:在线支付           | 身份证: | 姓名:                                                                   |
| The there are    | 订单号: | 报名费: <mark>70元</mark> 资格审查通过并经本人签字确认后缴                                |
|                  |      |                                                                       |
|                  |      |                                                                       |
|                  |      |                                                                       |
|                  |      |                                                                       |
|                  |      |                                                                       |
|                  |      |                                                                       |

第七步

考前一周,打印准考证。

| ES:                                            | and the second second se | 傳政密码   境段市原   专业计划   查看成绩   录取结果   注注 |  |  |
|------------------------------------------------|----------------------------------------------------------------------------------------------------|---------------------------------------|--|--|
| 第二世: 同读条款                                      | 下载准考证                                                                                                    |                                       |  |  |
| 重三歩: 市通信巻<br>第四歩: 在成支付<br>第五歩: 打印業考証<br>各科 专业: | 身份证号:<br>准考证号:                                                                                                    | 姓名:<br>科类:                            |  |  |
|                                                | 专科专业:                                                                                                    | 报考本科查<br>业:                           |  |  |
|                                                | 調動法力                                                                                                    | 忽下載的准考证信息,核对无误后自行打印!<br>下載准考证         |  |  |
|                                                |                                                                                                    |                                       |  |  |
|                                                |                                                                                                    |                                       |  |  |
|                                                |                                                                                                    |                                       |  |  |
|                                                |                                                                                                    |                                       |  |  |